## Statement print

On your homepage press "Compensation" button.

|                             |                 |                       |           | -            | earch for actions or people | 1 2 |
|-----------------------------|-----------------|-----------------------|-----------|--------------|-----------------------------|-----|
| To-Do                       |                 |                       |           |              |                             |     |
| Recruiting Approvals Plan C | ompensation     | Take Courses          |           |              |                             |     |
| Approvals Due Anytime       | Plan<br>Overdue | Courses<br>12 Overdue |           |              |                             |     |
| News                        |                 |                       |           |              |                             |     |
|                             |                 |                       |           |              |                             |     |
| Quick Links                 |                 |                       |           |              |                             |     |
| Quick Links                 |                 |                       |           |              |                             |     |
| Oulek Links                 |                 |                       |           |              |                             |     |
| Quick Links                 |                 | Team Summary          | Org Chart | Compensation | Reports                     |     |

In Compensation open ,,Completed" file:

| Compensation | × ۵                                                                                                    | Search for actions or people   |
|--------------|----------------------------------------------------------------------------------------------------|--------------------------------|
| Forms Execu  | utive Review Budget Assignments                                                                                                    |                                |
| My Forms     |                                                                                                    |                                |
| All Forms    | Hanna and a start a start a st |                                |
| In Progress  | Items per page 10 V K V Page 1 011 V V Showing 1-1011 V Au V Wy Direct Reports                                                                                                    |                                |
| Inbox        | Send to Next Step                                                                                                    |                                |
| En Route     |                                                                                                    |                                |
| Completed    | > Search                                                                                                    |                                |
| Form Status  |                                                                                                    |                                |
|              | ✓ Display Options                                                                                                    |                                |
|              | 🖉 Form Title 🖉 Employee 🖉 Step 🖉 Date Assigned 🦉 Step Due Date 📄 Form Start Date 📄 Form End Date 📄 Form                                                                                                    | orm Due Date 🛛 🗹 Last Modified |

| Compensation             |                                                                                          | $\mathbb{Q}$ Search for actions or people | 4          |
|--------------------------|------------------------------------------------------------------------------------------|-------------------------------------------|------------|
| Forms Execu              | tive Review Budget Assignments                                                           |                                           |            |
| My Forms                 |                                                                                          |                                           |            |
| All Forms<br>In Progress | Items per page 10 -> KK < Page 1 of 1 >> Showing 1-1 of 1 (*) All (*) My Direct Reports  |                                           |            |
| Completed<br>Create New  | Create New Folder Move to Folder: Select Folder  Move                                    |                                           |            |
| Folder<br>Un-Filed       | $\sim$ Display Options                                                                   |                                           |            |
| Form Status              | 🗹 Form Title 🖉 Employee 🔲 Form Start Date 🧮 Form End Date 🗭 Form Due Date 🗹 Completed On |                                           |            |
|                          | Form Title Employee                                                                      | Form (                                    | Due Date 1 |
|                          | 📄 👔 2019 Salary Planning Devětsil Bilý 🗄 Devětsil Bilý 🗄                                 | 到 05/31/                                  | 2019       |
|                          | Items per page 10 - K < Page 1 of 1 > M Showing 1-1 of 1   All   My Direct Reports       |                                           |            |

## Choose your plan and open with double click.

Choose icon for Summary Statement download:

| Forms Executive Review Budget Assignments |                       |                               |                                    |              |                                             |                    |                 |                     |                       |
|-------------------------------------------|-----------------------|-------------------------------|------------------------------------|--------------|---------------------------------------------|--------------------|-----------------|---------------------|-----------------------|
| 2019 Salary Planning Devětsil Bílý        |                       |                               |                                    |              |                                             |                    |                 | 6                   | i /                   |
| Salary Planning Summary                   |                       |                               |                                    |              | ≗ Budgets .™                                | Metrics            | ✓ Approval p    | ocess i             | Instructions          |
| Effective Date: 06/01/2019                |                       |                               |                                    |              |                                             |                    |                 |                     |                       |
| Total number of employees: 13             |                       |                               |                                    |              |                                             | Columns            | 7 Filter Option | Funct               | ional Currency ()     |
| Employee Information                      | Employee Information  |                               |                                    | Rating       | <ul> <li>Current Pay Information</li> </ul> |                    |                 |                     |                       |
| Superior Name                             | Business Unit User ID | Start Date in Job Title<br>FX | Position Entry Cost<br>Date Center | PM<br>Rating | FTE Current Monthly<br>Salary               | Car Lease<br>Value | Pay<br>Grade Te | rcil Current<br>C/R | Last Salary<br>Change |
|                                           |                       |                               |                                    |              |                                             |                    |                 |                     |                       |

Or you can use one by one way via 3 points and Download Statement.

BE AWARE – **do NOT use** Download as PDF – it does not have all czech letters and it is not formatted.

| ₥     | Com      | pensatio  | n ~           |              |        |                      |                 |
|-------|----------|-----------|---------------|--------------|--------|----------------------|-----------------|
|       | Forms    | Exe       | cutive Review | Budget Assi  | gnment | s                    |                 |
| 201   | 19 Sa    | alary I   | Planning De   | evětsil Bíly | ý      |                      |                 |
| Sala  | ry Plan  | ning      | Summary       |              |        |                      |                 |
| Effec | tive Dat | e: 06/01/ | 2019          |              |        |                      |                 |
| Total | number   | of emplo  | yees: 13      |              |        |                      |                 |
| Em    | ployee I | nformatio | n             |              |        | Employee Information | nation          |
| Sup   | erior    | Name      | ↑ Employee    |              |        | Rusiness Unit        | Liser ID        |
| Dev   | ētsil    | Bilý 🖽    |               | (ES)         | ₽:     | Open Profile         | 2               |
| Dev   | ētsil    | BRÝ 🖽     | 10            | <b>E</b> S   |        | Devisional statem    | ent as PDF 0088 |
| Dev   | ētsil    | BÂÝ 🛤     | 1.3           | EE           |        | POXCONN GROUP CA     | entrat 58568    |

In a new window use right mouse button and choose "print":

|     | myFOX                                                                                                    |                                                 |                              |                |      |   |
|-----|----------------------------------------------------------------------------------------------------|-------------------------------------------------|------------------------------|----------------|------|---|
|     | Visiedek rodni revize Veli matty pro rok                                                                                                    | 2019                                            |                              |                | 1    | - |
| 1   | Lucie                                                                                                    | Ve abratue                                      | / Summary.                   |                | -    |   |
| 1.1 | And both could take prind/took a publicore them<br>to take output. A part of other prind to the part                                                                                                  | -                                               | -                            |                | 120- |   |
| 2 H | sprondrost, Oho Valamu přirozu sa nám z Naduha<br>doudarstvo dostu z roze 2014 podařílo dostat                                                                                                    | ethebrie /<br>Gast Ceitter                      |                              |                | 100  |   |
| 11  | Postaren Gruuge u Casilal republicat na 6.milita. Juant<br>Indi/ talial na to, Ja mala spole/boat bula casili                                                                                         | Andrea / Companied                              | tori and Benefits Specialist |                | -    |   |
|     | ovolena jako Zandutnavatel regionu a to i diku naši<br>ubadi v projektech opriotenské telpovkéhvati.                                                                                                  | 11-march /<br>#150                              |                              |                |      |   |
| -   | Consider) ja teisä angineem nailii satuke polgassuat.<br>Voide valikiiseksi a stasvaj, stajoid jaka vytuallet<br>pilleilituke per Vali keenen sõan.<br>Billituke pe jä 8 Julietemus visud padrokeet o | Engineering<br>Antoniaeri<br>Hartung            |                              |                |      |   |
|     | pplaular pak zinpliceat finansi kulturu, Sustri<br>prostředi a v neposlední ředit profesiri a osobní Sust                                                                                             | Southernal<br>salitionern                       | field.                       | Alto Lab Array |      |   |
|     | kabbho zanistrania.                                                                                                    | Current<br>Team callery                         | Related                      | Chief          |      |   |
|     | osenii. 2 tutotu düvedu dischagi i jetus is principine                                                                                                    | Windowski waliof residen                        | - Second                     | Ontest         |      |   |
|     | Mark se adult od Vitti disadandho ujkanu.                                                                                                    | 2059 / Result of amount<br>revision 2019        | Park.                        | Citie P        |      |   |
|     | mady a adduation of administration of the price.<br>Victoriadals lateralist records mainten a prava black tobots                                                                                      | Under round models<br>granted and 2. Derverture | Cart.                        |                |      |   |
|     | dokumente.<br>Neditros esulázit zabeto eustému idméticuáni                                                                                                    | satisfy calif from July<br>Jul 2019             |                              |                |      |   |
|     | janu i benefitu Kati tuch proini relatara a nich. V<br>benefitnin austalmu Cafetaria mata k disposici botu.                                                                                           |                                                 | impert                       | Cal-Shit-I     |      |   |

Now it depends on your web browser. We recommend Chrome – all is set up right there. You need to only change or check:

- print shloud be color and double side
- remove header and footer = uncheck click in front of Headers and Footers (see picture bellow)

- choose Page size = A4 (see picture bellow)
- you can now save it as PDF to your computer and print it later or print it right away

The format is set and depends also on the lenght of employee's job title, please check that Czech part is on one side and English one on other. You can change it by increasing or decreasing "scale" by choosing custom.

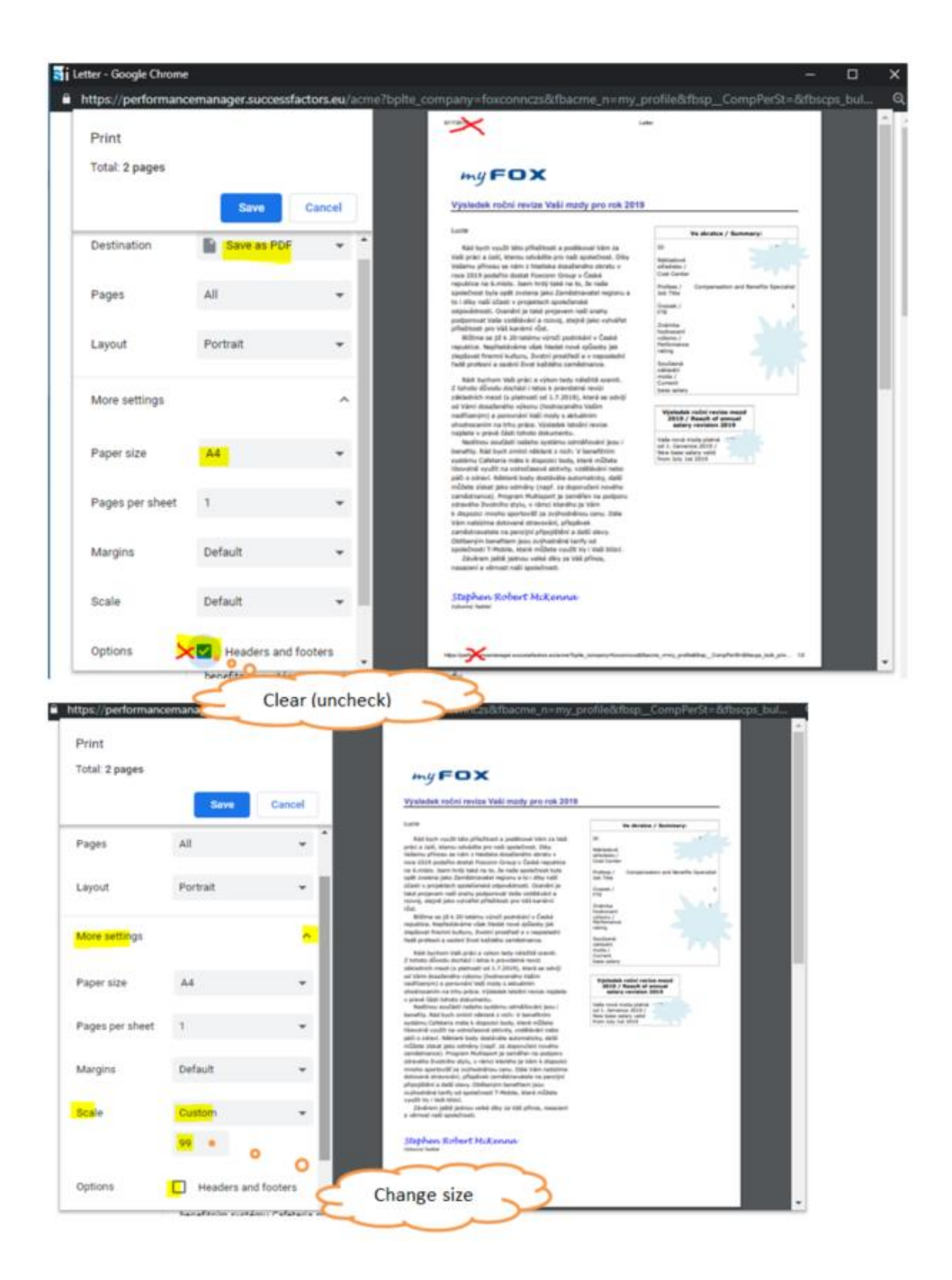